## How to configure lighting control for a small-office setting

Before using the cheat sheet, please make sure you have the basic Casambi App knowledge for creating a network, pairing devices, creating groups and enabling control hierarchy. For more information, please refer to the tutorial videos on: https://casambi.com/training/

### Scenario

#### Small-office with one lux/presence sensor

An office with 2 luminaires (L1 and L2) and one presence/lux sensor (S1) positioned over the desk. When occupied, lights automatically switch on and try to maintain the illumination on the desk at 500 lux.

## Key Programming Overview

#### 1 Scene

 Office - Daylight scene (Closed loop daylight with target lux level set to 500 lux).

#### 1 Sensor

- Presence mode: It activates the Office scene while movement is detected.
- Daylight: It measures the lux level and adjusts the lights to maintain the target lux level set.

CASAMBI

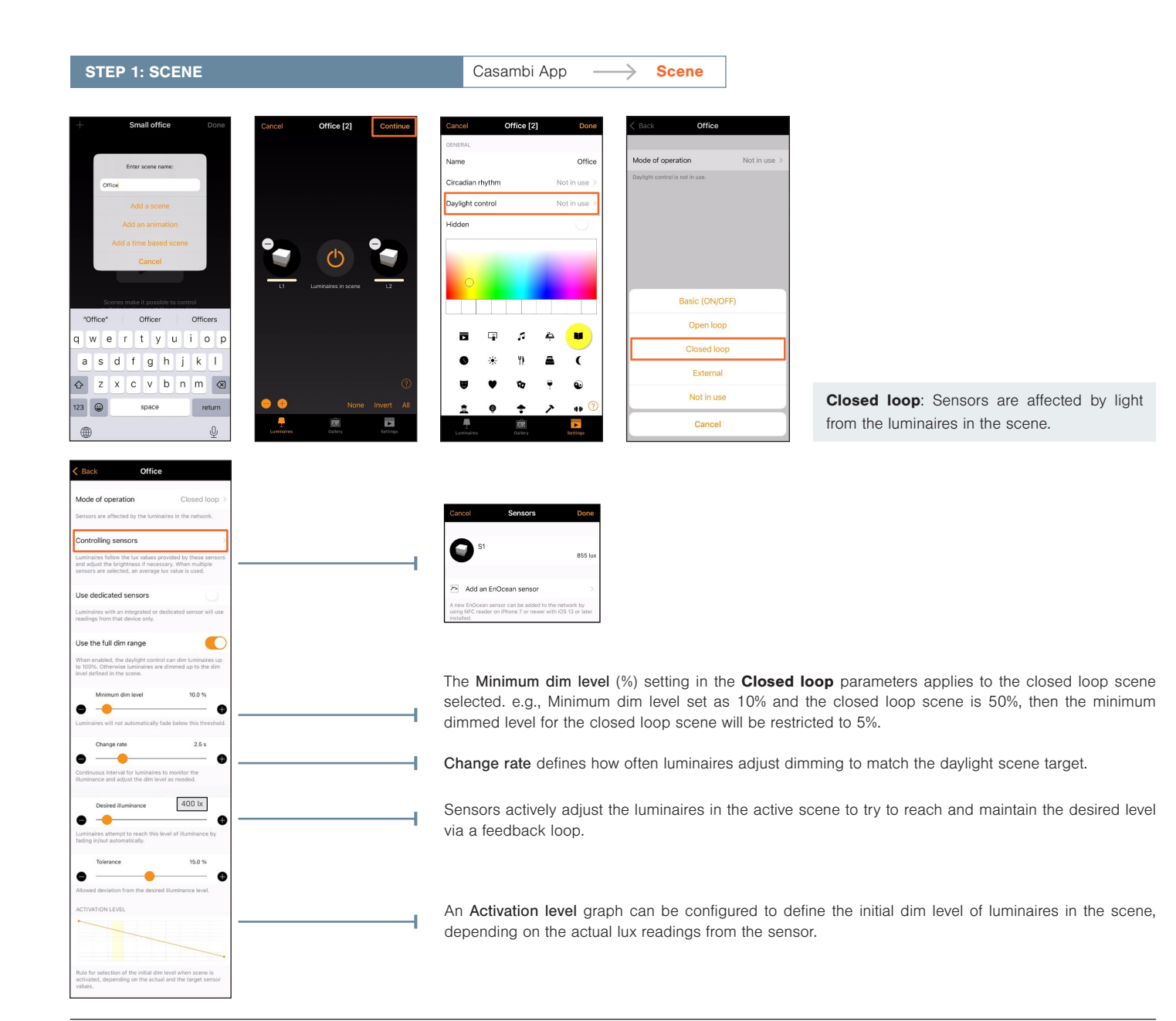

Casambi Cheat Sheet: V2.0 EN

1

Information in this document is subject to change. For more information www.casambi.com/support

# **Casambi Cheat Sheet**

# Office: Small-Office (Close loop)

| STEP 2: SENSOR                                                                                                    | Casambi App                                                                                                    |
|----------------------------------------------------------------------------------------------------|----------------------------------------------------------------------------------------------------|
| C Back     S1       INFORMATION     Name       Name     S1       Icon     Tap to set 3       Vendor     Casambi Technologies Dy       Model     DemoCube Sensor       Details     3       IMESENCE Sensor       Details     3       Imesence Sensor |                                                                                                    |
| <text><text><text><text><text><text><text><text><text><text><text><text><text><text><text><text><text></text></text></text></text></text></text></text></text></text></text></text></text></text></text></text></text></text>                       | Image: New York       New York         Image: New York       Image: New York         Image: New York       Image: New York         < |
|                                                                                                    | <ul> <li>Sensitivity and Tolerance adjustment to ensure lights do not react too fast to rapid changes of external illumination.</li> <li>Configuring a closed loop scene to achieve 500lx on a surface: <ol> <li>Place a lux meter on the surface below the sensor</li> <li>Dim the lighting to achieve the desired lux on the surface (500lx measured by the lux meter positioned on the desk)</li> <li>In the Casambi app, read the lux value being measured by the sensor (this is likely to be different from the 500lux target, for example, 400lx)</li> <li>Use the sensor lux value (400lx) as the target lux value (Desired iluminance) in the Closed loop daylight scene.</li> </ol> </li> <li>Set up the daylight scene when no "external light" is affecting the lux in the room (e.g. at night). So, <u>ONLY</u> the 2 luminaires provide the illumination.</li> </ul>                                                                                                    |
| STEP 3: PERFORMANCE                                                                                                    | Casambi App $\longrightarrow$ More $\longrightarrow$ Network Setup $\longrightarrow$ Performance & Security                                                                                                    |
| Cancel         Performance & Security         Done           Image: Min sensor reporting time         00.01         >           Reduces network data traffic. Increase the time to                                                                  | Min sensor reporting time defines how often lux sensors report values to the network. Choosing a higher interval reduces network traffic, especially in networks with many sensors.                                                                                                    |

Allow unpair
 Allow flick unpair

Allow firmware updates

Devices always visible

ISSION POWER

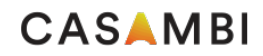

## How to configure lighting control for a small-office setting

Before using the cheat sheet, please make sure you have the basic Casambi App knowledge for creating a network, pairing devices, creating groups and enabling control hierarchy. For more information, please refer to the tutorial videos on: *https://casambi.com/training/* 

### Scenario

# Small-office with a switch and outdoor lux sensor

- An office with 2 luminaires (L1 and L2), one lux sensor (S1) positioned outside the building, and one EnOcean switch.
- Lights are switched on/off from the switch.
- While On, the lights automatically dim up or down as it gets brighter or darker outside.

## Key Programming Overview

#### 1 Scene

 Office - Daylight scene: (Open loop daylight with appropriate response graph defined).

#### 1 Sensor

• Daylight: It measures the lux level and adjusts the dimmed level of the scene while it is active.

#### **1 Switch**

Scene

The switch triggers on/off the Office scene.

#### STEP 1: SCENE

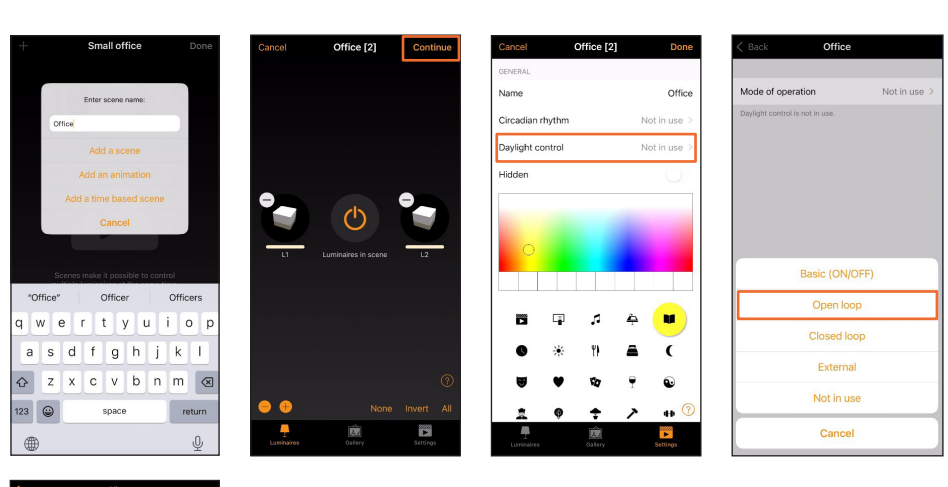

**Open loop:** Sensors should not be affected by any light from the luminaires in the network.

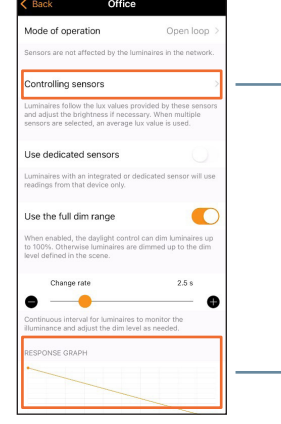

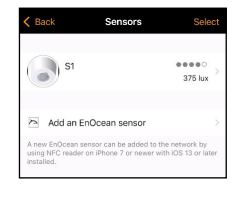

Casambi App

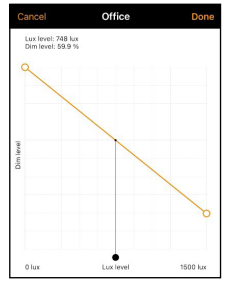

Define the **Response Graph** so that it doesn't get too dark in the room when there is insufficient natural light.

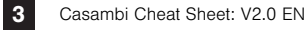

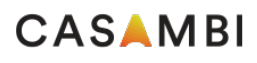

## **Casambi Cheat Sheet**

## Office: Small-Office (Open loop)

| STEP 2: SENSOR                                                                                                    |                                                                                                    | Casambi App $\longrightarrow$                            | More —> Sensor                                                                        |                                                                        |                                                                                              |
|----------------------------------------------------------------------------------------------------|----------------------------------------------------------------------------------------------------|----------------------------------------------------------|---------------------------------------------------------------------------------------|------------------------------------------------------------------------|----------------------------------------------------------------------------------------------|
| Classical S1       RAGINARATION       Name     S1       Icon     Tap to set >       Icon     Danlers Limited       Model     CBU-CESR       Details     >       Details     >       Present/CE Striktorr     Note loss       Overside statution     Striktorr       Overside statution     1066 lucs       Overside statution     1066 lucs       Overside statution     1066 lucs       Overside statution     1066 lucs       Overside statution     1066 lucs       Overside statution     1066 lucs       Overside statution     1066 lucs       Overside statution     1066 lucs       Overside statution     1066 lucs       Overside statution     1066 lucs | Cancel     Sale state       Sensitivity     88.8 st       Margin calculation with a sensors the sensors the | Sensitivity and Tolerance a external illumination.       | Sensitivity: How big the char<br>Tolerance: How much ove<br>permitted before a change | ange in lux must b<br>er-/under-shoot o<br>occurs.<br>do not react too | e before any sensor reaction.<br>of the actual target value is<br>a fast to rapid changes of |
| STEP 3: PERFORMA                                                                                                    | NCE                                                                                                    | Casambi App                                              | More — Network Se                                                                     | etup $\longrightarrow$ F                                               | Performance & Security                                                                       |
| <ul> <li>Min sensor reporting time</li> <li>0:01</li> <li>Reduces network data traffic: Increase the time to increase are not required to continuously and information.</li> <li>Allow unpair</li> <li>Allow flick unpair</li> <li>RADIO TEAMSMISSION POWER</li> <li>Indianda Maximum</li> <li>Andrease Joset also has near a sensor and the maximum of the sensor canaditise.</li> </ul>                                                                                                    | 1                                                                                                    | Min sensor reporting time<br>higher interval reduces net | defines how often lux sens<br>work traffic, especially in net                         | ors report values<br>works with many                                   | s to the network. Choosing a sensors.                                                        |

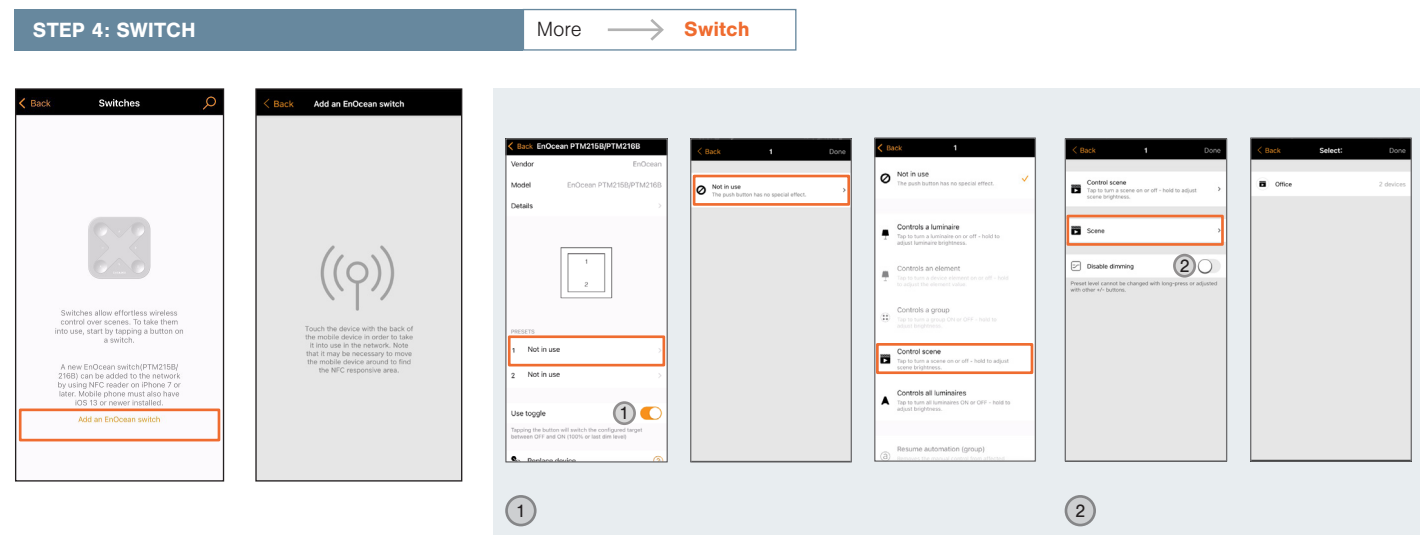

**Use toggle:** If enabled, one push of a switch will activate the set function (e.g. Select a scene). A second push will deactivate it. Disabling this function means that pushing a switch will only activate the selected function.

Disable dimming: Disabling dimming prevents a long button push from adjusting the preset scene dimmed level.

4

Devices always visible